# 주요 온라인볼 거래내역서 & 영수증 사례

차례

| ● 11번가  | <br>2  |
|---------|--------|
| • G9    | <br>4  |
| ● G마켓   | <br>6  |
| ● SSG닷컴 | <br>8  |
| ● 네이버   | <br>10 |
| ● 옥션    | <br>12 |
| ● 위메프   | <br>14 |
| ● 쿠팡    | <br>16 |
| ● 티몬    | <br>18 |
| ● 현대홈쇼핑 | <br>20 |
| ● 롯데홈쇼핑 | <br>22 |
| ● GS홈쇼핑 | <br>24 |

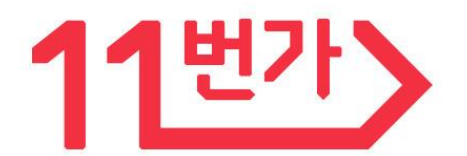

방법 1. 나의 11번가 → 주문배송조회 → 주문내역 좌측 상세보기 → 주문/배송 상세 부분을 캡쳐하여 업로드(모델명, 주문자 이름 포함)

방법 2. 나의 11번가 → 주문배송조회 → 주문내역 좌측 상세보기 → 주문/배송 상세 우측 결제영수증 출력

방법 3. 개별 사업자에게 거래내역서를 별도 요청

### 2. 영수증[카드전표] 출력방법

나의 11번가 → 좌측 '영수증/소득공제/배송비 클릭 → 신용카드 매출전표를 캡쳐하여 업로드

방법 나의 11번가 → 좌측 메뉴 [나의 쇼핑 내역] 하단 → [영수증/소득공제/배송비]

| 나의 구매등급 해택 보기 +                                       | 영수증/소득공 | 당제/배송비             |                              |                          |                |
|-------------------------------------------------------|---------|--------------------|------------------------------|--------------------------|----------------|
| 다음달 예상등급                                              | 명수증     | 소득공제내역 확인          | 배송비                          |                          |                |
| 추가로 드리는 특별한 혜택                                        |         | 오늘 1주인 1개원 6       | (개월 09월 08월 07월              |                          |                |
| 나의 쇼핑 내역                                              | 조회기간    | 2018 VH 9 VH 26 VH | 일~ [2018 ] 년 [10 ] 월 [25 ] 일 | <b>杰凯向</b> 기             |                |
| 주문/배송조험<br>취소/반품/교환 신행                                |         |                    |                              |                          | 선택상품 인         |
| 취소/반풍/교환 현황<br>환형/입금내역                                | 주문일자    | 결제수단               | 주문상품정보                       | 결제금액                     | 🗌 증빙인쇄         |
| 영수증/소득공제/배송비<br>여행 예약결제조회<br>항공권 예약결제조회<br>티켓에대 휴인/취소 |         |                    |                              | <b>34, 930원</b><br>(178) | 신용카드 영수를 인쇄    |
| 나의 혜택 관리<br>11번기 쿠폰<br>포인트(포인트상품권)<br>케시<br>OK케싞백     |         |                    |                              | <b>34, 930원</b><br>(178) | 🔲 [신용카드 영수중 인쇄 |
| <b>나의 관심 목록</b><br>종한 상품<br>최근 분상품                    |         |                    |                              | <b>55,800提</b><br>(2개)   | 🗌 신용카드 영수중 인쇄  |
| 집한/구매스토어                                              |         |                    | < ۱ >                        |                          |                |

※일부 카드사는 매출 승인전표 사본을 팩스나 우편, 이메일 등을 통하여 발신하고 있습니다.

#### 결제영수증

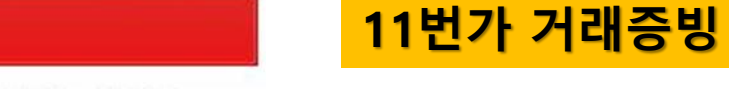

- 결제영수증은 소득공제용 영수증 및 매입 세금계산서로 활용할 수 없으며, 결제가 완료되었음을 증명하는 용도로만 활용가능합니다. 결제영수증은 세무상의 지출증방 효력이 없습니다.
- 2 결제영수증은 선결제 배송비를 포함하여 실제 결제액에 대하여 발급됩니다.
- 3. 전세계배송 주문의 경우 예상해외배송비까지 추가된 금액입니다. 단, 추가해외배송비는 '나의11번가 > 증빙서류 발급
   > 배송비 탭'에서 확인하실 수 있습니다.

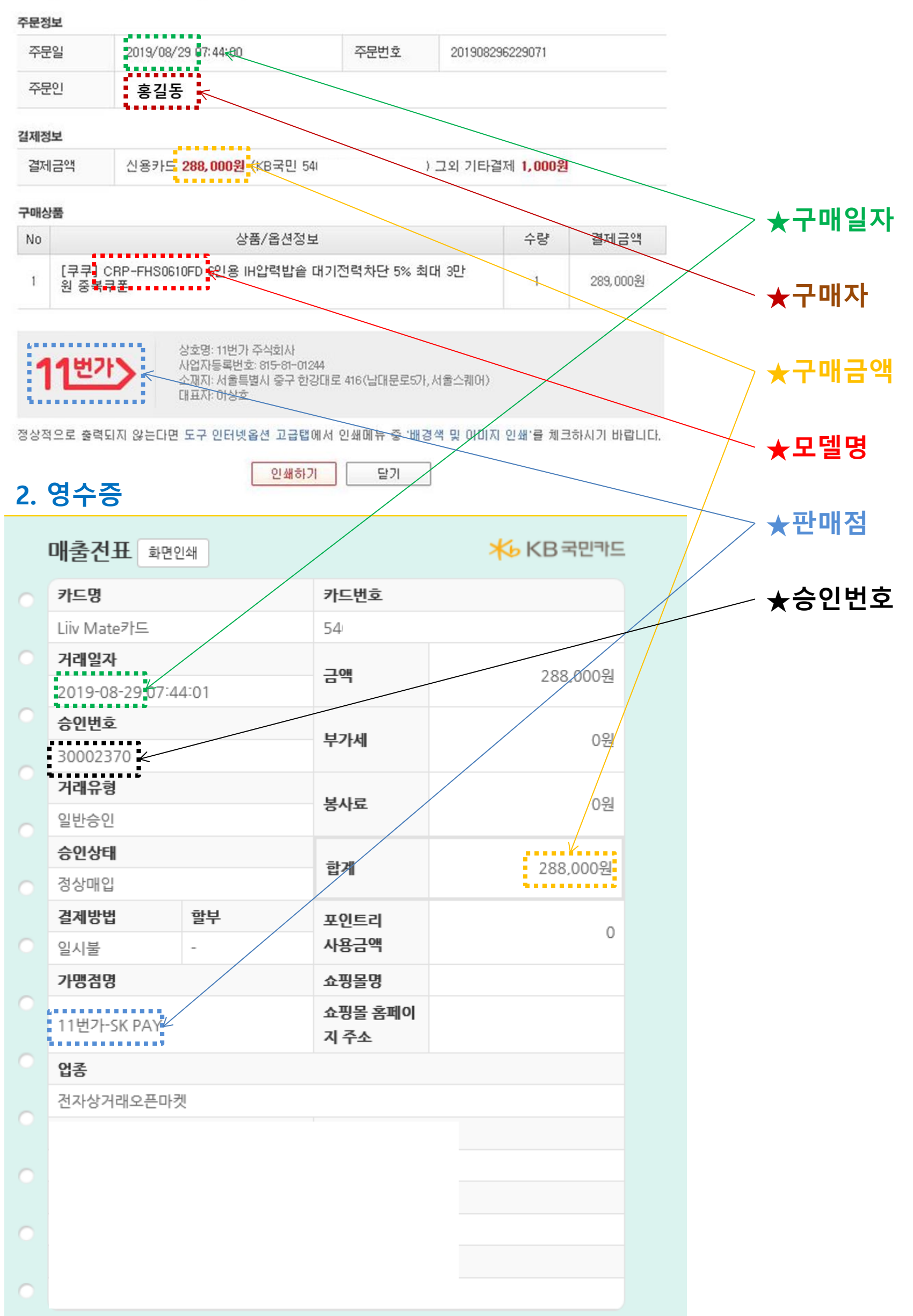

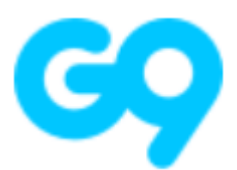

방법 1. 마의페이지 → 주문배송조회 좌측 주문상세보기 클릭 → 주문상세 페이지 캡쳐 업로드

방법 2. 마의페이지 → 주문배송조회 좌측 주문상세보기 클릭 → 윗쪽 구매영수증 클릭 후 해당화면 캡쳐 업로드

방법 3. 개별 사업자에게 거래내역서를 별도 요청

## 2. 영수증[카드전표] 출력방법

마의페이지 → 주문배송조회 좌측 주문상세보기 클릭 → 왼족 카드전표 클릭 → 카드전표를 캡쳐하여 업로드

| 주문상품           |                        |                           | শ্বয                      | 1금액                            | 심태                             |
|----------------|------------------------|---------------------------|---------------------------|--------------------------------|--------------------------------|
| 주문상품           |                        |                           | 검기                        | 채금액                            | 상태                             |
|                |                        |                           |                           |                                |                                |
|                |                        |                           | 판매가                       | 89,000원                        | 배송완료                           |
|                |                        |                           | 상품별할인                     | -7,230원                        | [ 롯데택배 ]                       |
| 오세더 : 105 (03) |                        |                           | 결제금액                      | 81,770원                        | 배송추적>                          |
|                |                        |                           |                           |                                | 영수증/계산서 안내                     |
|                |                        |                           |                           |                                |                                |
| 카드번호           | 할부                     |                           | 승인일시                      |                                | 결제금액                           |
|                |                        |                           |                           |                                |                                |
|                |                        |                           |                           |                                |                                |
|                |                        |                           |                           |                                |                                |
|                |                        |                           |                           |                                |                                |
|                |                        |                           |                           |                                |                                |
|                |                        |                           |                           |                                |                                |
|                | 음선명 : 105 (0원)<br>카드번호 | 음선명 : 105 (0원)<br>카드번호 할부 | 음선명 : 105 (0원)<br>카드번호 합부 | 음선명 : 105 (0원)<br>카르번호 할부 승인일시 | 음선명 : 105 (0원)<br>카르번호 합부 승인밀시 |

| 문상세 → 20           | 019-08-23 I 장비        | 바구니 No, 4515006                                              | 1852 구매영수증 출력                                                                                                    |                      |                                                |                                        | ×               | G9 거래증병 |
|--------------------|-----------------------|--------------------------------------------------------------|----------------------------------------------------------------------------------------------------|----------------------|------------------------------------------------|----------------------------------------|-----------------|---------|
| 주문정보               |                       |                                                              |                                                                                                    |                      |                                                |                                        | ^               |         |
| 주문번호/영수증           |                       | 주문상품                                                         |                                                                                                    | 결)                   | ll금액                                           | 상태                                     |                 |         |
| 3039952691<br>카드전표 |                       | 신오쇼핑 문의하기<br>19월]국국 발매탈락<br>HS108FD/FS[사<br>1 기개<br>1 일버(0원) | )<br>4에코 2기압 밥솥 CR<br>2품 에어프라이어]                                                                                                    | 판매가<br>상품별할인<br>결제금액 | <b>408,000원</b><br>-44,480원<br><b>363,520원</b> | <b>배송완료</b><br>[대한통문]<br><u>배송추적</u> • |                 |         |
| 결제정보               |                       |                                                              |                                                                                                    |                      |                                                | 영수증/계산서 안내                             |                 |         |
| 결제방식               | 카드명                   | 카드번호                                                         | 활부                                                                                                    | 승인일시                 | 67                                             | 결제금액                                   |                 |         |
| Smile Pay          | 우리카드                  | 538'                                                         | 일시불                                                                                                    | 2019-08-23 08        | : 44:58                                        | 363,520원                               |                 |         |
| 배소저너               |                       |                                                              |                                                                                                    | -                    |                                                |                                        |                 | ᆕᆍᅫᇬ    |
| 이름                 | 홍깈동 🧲                 |                                                              |                                                                                                    | $\overline{}$        | $\overline{}$                                  |                                        | $\overline{}$   |         |
| 연락처                | 820                   | 안심번                                                          | 호 : 사용안함                                                                                                    |                      |                                                |                                        | $\rightarrow$   |         |
| 주소                 |                       |                                                              | No. And an and a state of the state of the s |                      |                                                |                                        | $\bigwedge$     | ─ ★구매자  |
| 배송요청사항             | L                     |                                                              |                                                                                                    |                      |                                                |                                        |                 |         |
| ▶ 이미 판매자에게         | 발송 요청된 상태이므로          | 배송정보 변경이 불기                                                  | l능합니다 <mark>,</mark> 변경을 원하시는                                                                                                    | 경우 판매자에게 문의해         | 주세요, 자세히보기                                     |                                        |                 | ★구매금    |
| 2. 영수령             | <b>장</b><br>신용카드 매    | 출전표 Sale                                                     | es Slip (Credit C                                                                                                    | ard)                 |                                                |                                        | $\left \right $ | ★모델명    |
| 주문번호               |                       | 카                                                            | 드종류                                                                                                    | /                    | 1                                              | /                                      |                 | ♣조문붜    |
| 451500688          | 52/303995269          | 1 < 7                                                        | 리카드                                                                                                    |                      |                                                |                                        |                 |         |
| 카드번호               |                       | <br>                                                         | 효기간                                                                                                    |                      | -                                              |                                        |                 |         |
| 538                |                       | **                                                           | */**                                                                                                    |                      |                                                |                                        |                 | ─ ★승인번  |
| 승인번호<br>50654575   | <b>~</b>              | 거<br>20                                                      | <u>래일자</u><br>)19-08-23 5:44                                                                                                    | :58 AM               |                                                |                                        |                 |         |
| 거대규영<br>의사분        |                       |                                                              | 대종뉴<br>요거래                                                                                                    |                      |                                                |                                        |                 |         |
| 시프머                |                       |                                                              | 0/19                                                                                                    |                      | -                                              |                                        |                 |         |
| 8품8<br>[10인용]쿠     | <sup>2</sup> 쿠 IH메탈릭에 | 코 2기안 반큼                                                     |                                                                                                    | 1                    |                                                |                                        |                 |         |
|                    | 금액                    |                                                              | _                                                                                                    | 330 47               | 3                                              |                                        |                 |         |
|                    | 부가세                   |                                                              |                                                                                                    | 33.04                | 7                                              |                                        |                 |         |
|                    | 복사리                   |                                                              |                                                                                                    |                      |                                                |                                        |                 |         |
|                    | 하기프                   |                                                              |                                                                                                    | 202.50               |                                                |                                        |                 |         |
|                    | 딸세                    |                                                              |                                                                                                    | 363,52               | <b>1</b>                                       |                                        |                 |         |
| 가맹점 정보             | Ź                     |                                                              |                                                                                                    |                      |                                                |                                        |                 |         |
| 상호                 |                       |                                                              |                                                                                                    |                      |                                                |                                        |                 |         |
| (주)이베이             | 코리아                   |                                                              |                                                                                                    |                      |                                                |                                        |                 |         |
| 파매자 저녁             | Ż                     |                                                              |                                                                                                    | _                    | 1                                              |                                        |                 |         |
| 0.000              | _                     |                                                              |                                                                                                    |                      | _                                              |                                        |                 |         |
| 상호<br>(주)씨제이(      | 이엔엠                   |                                                              |                                                                                                    |                      | _                                              |                                        |                 |         |
|                    |                       |                                                              |                                                                                                    |                      | _                                              |                                        |                 |         |
|                    |                       |                                                              |                                                                                                    | 눼로 87                |                                                |                                        |                 |         |
|                    |                       |                                                              |                                                                                                    |                      | -1                                             |                                        |                 |         |

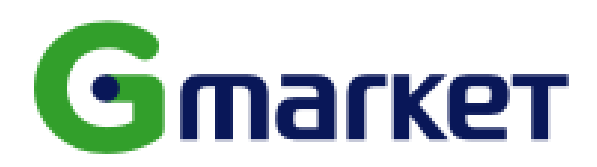

방법 1. 나의쇼핑 → 주문내역 왼쪽 주문상세보기 클릭 → 주문상세 페이지 캡쳐 업로드

방법 2. 나의쇼핑 → 주문내역 왼쪽 주문상세보기 클릭 → 윗쪽 구매영수증 출력 클릭 후 해당 화면 캡쳐 업로드

방법 3. 개별 사업자에게 거래내역서를 별도 요청

## 2. 영수증[카드전표] 출력방법

나의쇼핑 → 주문내역 좌측 주문상세보기 클릭 → 왼족 카드전표 클릭 → 카드전표를 캡쳐하여 업로드

| 2019<br>2019                                                   | 9-05-28   잠바구니 No. 4476 | 978129 구매명4    | ·중 출력    |         |            |
|----------------------------------------------------------------|-------------------------|----------------|----------|---------|------------|
| 주문정보                                                           |                         |                |          |         |            |
| 주문번호/영수증                                                       | 주문상품                    |                | <u>ප</u> | 해금액     | 상태         |
| 2981433783                                                     |                         |                | 판매가      | 89,000원 | 배송완료       |
| 카르전표                                                           |                         |                | 상품별할인    | -7,230원 | [ 롯데택배 ]   |
|                                                                |                         |                | 결제금액     | 81,770원 | 배송추적≯      |
|                                                                |                         |                |          |         | 영수증/게산서 안내 |
|                                                                |                         |                |          |         |            |
| 결제정보                                                           |                         |                |          |         |            |
| <b>걸제정보</b><br>카트명                                             | 카드번호                    | 할 <del>부</del> | 승인일시     |         | 결제금액       |
| <b>걸제정보</b><br>카드명<br>삼성카드                                     | 카드번호                    | 할부             | 승인일시     |         | 결제금액       |
| <b>걸제정보</b><br>카르명<br>삼성카드<br><b>배송정보</b>                      | 카드번호                    | 할부             | 승민일시     |         | 걸제금액<br>-  |
| <b>걸제정보</b><br>카드명 /<br>삼성카드 /<br>해송정보 /<br>이름                 | 카드번호                    | <u> 할부</u>     | 승인일시     |         | 결제금액<br>-  |
| <mark>철제정보</mark><br>카드명 / · · · · · · · · · · · · · · · · · · | 카드번호                    | 할부             | 승인밀시     |         | 결제금액       |
| 결제정보<br>카드명 4<br>삼성카드 4<br>배송정보 4<br>이름 4<br>연락체 7<br>주소 1     | 카드번호                    | 합니다<br>페       | <u> </u> |         | 결제금액       |

|                                                    | 96 70 WT22 50 80                                               | G마켓 거래증빙 |
|----------------------------------------------------|----------------------------------------------------------------|----------|
| 구                                                  | 매명수증 (SALES SLIP)                                              |          |
| 처리일련번호/SEQ NO.<br>G20190903-3047435041             | 거래장바구니번호/CON NO.<br>4519941607                                 |          |
| 거래일시/TRANS DATE<br>19/09/03 <                      | 품명/DESCRIPTION<br>LG인증점 (JS) 인버터 제습기 DQ198PBE (19L) 1등<br>급 기타 |          |
| 합계/TOTAL                                           | ₩ 451090                                                       |          |
| 회사명/COMPANY NAME                                   | (주)이베이코리아(G마켓)                                                 |          |
| 대표자/MASTER                                         | 변광윤                                                            | > ★구매일자  |
| 사업자등록번호/BUSINESS<br>NO.                            | 220-81-83676                                                   | _ ★구매자   |
| 회사주소/ADDRESS                                       | 서울특별시 강남구 역삼동 737 강남파이낸스센터<br>34~37층                           |          |
| ※ 이 영수증은 세금계산서, 현<br>다.                            | 금영수증 등 세법상 거래 적격증빙으로 사용할 수 없습니                                 | ★★₩₽₩    |
| 문의전화/ 국번없이) 1566-5701<br>HELP DESK/ gmarket@corp.g | market.co.kr 용길동                                               | ∖★모델명    |
|                                                    |                                                                | ★판매자     |
| 2. 영수증                                             | Salas Slip (Cradit Card)                                       | / ★승인번호  |
| · · · · · · · · · · · · · · · · · · ·              |                                                                |          |

| 신용카드 매출전품                        | ቿ Sales Slip (Credit Card) |         |
|----------------------------------|----------------------------|---------|
| 주문번호<br>4519941607/3047435041    | 카드종류<br>신한카드               |         |
| 카드번호<br>451:                     | 유효기간                       | 1       |
|                                  | 카래일자                       |         |
| 30223768                         | 2019-09-03 2 42 48 AM      |         |
| 거래유형                             | 거래종류                       |         |
| 할무 10개월                          | 신용거래                       | /       |
| 상품8<br>LG인증점 (JS) 인버터 제습기 DQ198P | BE (19L)                   |         |
| 금액                               |                            | 410,082 |
| 부가세                              |                            | 41,008  |
| 봉사료                              |                            |         |
| 합계                               |                            | 451,090 |
| 가맹점 정보                           |                            |         |
| 상호                               | 지어지드로버형                    |         |
| (주)이베이코리아 😕                      | 1                          |         |
| 판매자정보                            |                            |         |
| -                                |                            |         |
| -                                |                            |         |
|                                  |                            |         |
| -                                |                            |         |
|                                  |                            |         |
|                                  |                            | на      |
| 시행령 제57조 제2항에 의하여 세금계산/          | d를 교부하지 않습니다.              |         |

# SSG

#### 1. 거래내역서 출력방법

#### 방법 1. 주문배송조회 → 주문번호 옆 상세보기 클릭 → 주문상세 조회 페이지 캡쳐 업로드

방법 2. 주문배송조회 → 주문번호 옆 전자영수증 클릭 → 영수증 화면 캡쳐 업로드

## 2. 영수증[카드전표] 출력방법

주문배송조회 → 주문번호 옆 전자영수증 클릭 → 결제내역 오른쪽 신용카드전표 클릭 후 화면 캡쳐하여 업로드

Ň -<u>1</u>-1-1) pay.ssg.com/myssg/showReceiptPopup.ssg?orordNo=20180918642750 주문배송조회 My SSG S.I.VILLAGE 프리미엄 아을 스타필드 영수증 (공급받는자 보관용) 주문번호 2018-09-18-642750 | 발급일시 2019-09-06 14:59:24 | 공급받는자 임영복(rusoo) 상품명 앞(\*)는 면세상품입니다. 나의 문의사항 배송지/환불계좌 My 클립 구매내역 면세 판매자 제품명 수량 구매금액 가맹점 [신세계] 수산 C [해피콜상품] [18년] 48-4 純 자연을 담은 (주)에스에스지닷 (주)신세계 1개 61,845원 컴 F문내역에서 삭제 × | 전자영수증 | 장바구니 담기 면세품가액 61,845원 구매합계 61,845원 (부가세 0원 포함) 결제내역 판매자 승인일시 결제수단 가맹점 금액 증빙발급 Samsung Pay 2018.09.1 (주)에스에스지닷 61.845원 (주)신세계 신용카드전표 하나카드 배송중 배송완료 컴 8 본 영수증은 구매내역 확인용도로만 사용하실 수 있으며, 법적인 효력은 없습니다. 법적 증빙서류가 필요하신 경우는 현금영수증, 신용카드 전표에서 확인해주시기 바랍니다. 바을카운티스) 프린트 61.845<sub>ଅ</sub> 8

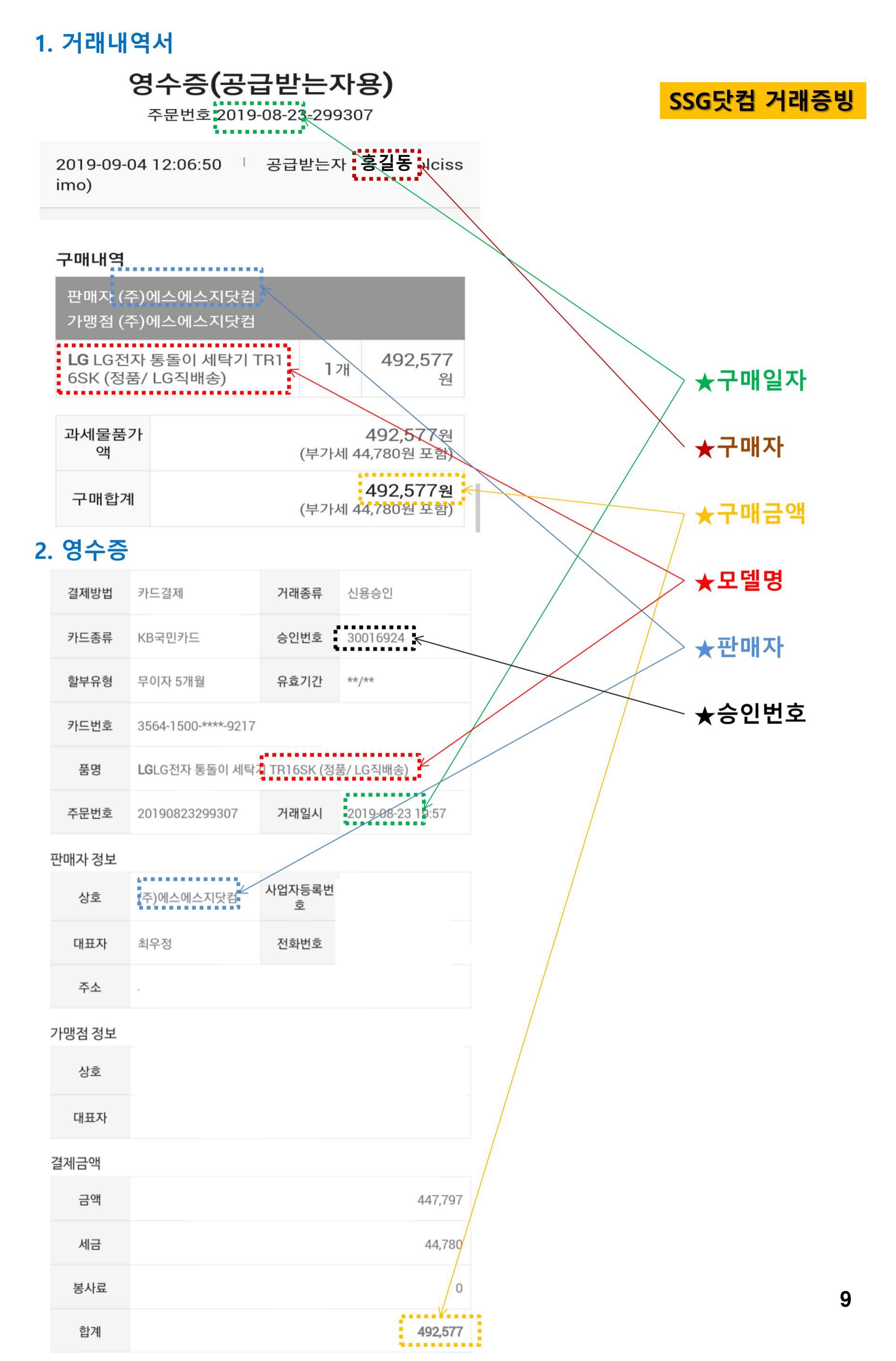

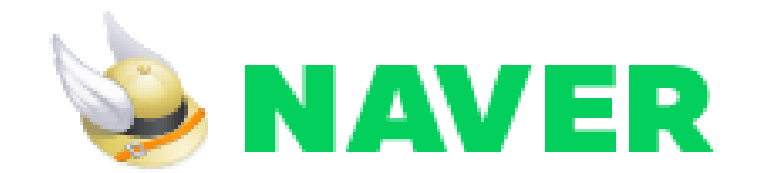

방법 1. 결제내역 → 해당 상품 클릭 → 주문/배송상세정보 페이지 캡쳐하여 업로드(모델명, 구매자 포함)

방법 2. 결제내역 → 해당 상품 클릭 → 주문/배송상세정보 왼쪽 영수증발급내역 → 하단 구매영수증 클릭 후 해당화면 캡쳐하여 업로드

방법 3. 개별 사업자에게 거래내역서를 별도 요청

### 2. 영수증[카드전표] 출력방법

결제내역 → 해당 상품 클릭 → 주문/배송상세정보 왼쪽 영수증발급내역 클릭 → 오른쪽 카드영수증 클릭 후 해당화면 캡쳐하여 업로드

| order.pay.payer.com/receipt/hist/20190811585164                                                                                                    | 81                                                                         |                               |              | ^ T       |           |            |        |              |
|----------------------------------------------------------------------------------------------------|----------------------------------------------------------------------------|-------------------------------|--------------|-----------|-----------|------------|--------|--------------|
| 수증 발급내역                                                                                                    |                                                                            | N Pay                         |              |           |           |            |        |              |
| 문영수증확인                                                                                                    |                                                                            |                               | 데내역          | 포인트       | 송금        | 선물함        | 이벤트·쿠폰 | 문의·          |
| 상품정보                                                                                                    | 상품가격                                                                       | 배송비                           |              |           |           |            |        |              |
|                                                                                                    | 8,800원<br>카드영수증                                                            |                               | 호 201        | 908115851 | 5481 주문내일 | 북 식제 제구매 v |        | 영수증 발급내역     |
|                                                                                                    | 8,800원<br>카드영수증                                                            | 3,000원<br>카드영수증               | <u>ـــــ</u> |           | 상품금액(수량)  | 배송비/판매자    | 진      | 행상태          |
|                                                                                                    | 8,800원<br>카드영수증                                                            |                               |              |           |           |            | Σŋ     | 리뷰쓰기<br>배송조호 |
| <b>구매영수증</b><br>수증은 발급 완료된 주문건에 한해 조회 및 출력이 가능하며, 구매확정일 2<br>드 매출전표는 결제완료 시 자동 발급되며, 결제완료 후 확인 및 출력이 가                                                                                                    | 기준으로 발급됩니다.<br>능합니다.                                                       |                               |              |           |           |            | 70     | 리뷰쓰기<br>배송조호 |
| 병수증 안내]<br>영수증은 발급 완료된 주문건에 현해 조회 및 출력이 가능하며, 구매확정일<br>데이버페이 포인트로 결제한 경우 현금영수증 신청을 한 경우라도 포인트 등<br>금액에 대해서만 현금영수증이 발급됩니다.<br>영수증에는 개인소득공제용과 사업자증빙용이 있으며, 세금계산서가 필요<br>버페이 포인트를 충전한 내역에 대해서는 [포인트 > 충전] 에서 영수증을 확 | 일 기준으로 발급됩니다.<br>홍전 시, 신용카드/무통장입금/계좌<br>2하신 경우 사업자중빙용 현금영수<br>박인하실 수 있습니다. | 이체/상품권으로 충전한<br>증물 신청하시면 됩니다. |              |           |           |            | 20     | 배송조호         |
| 확인                                                                                                    |                                                                            |                               |              |           |           |            |        | 헌금영수증 정      |

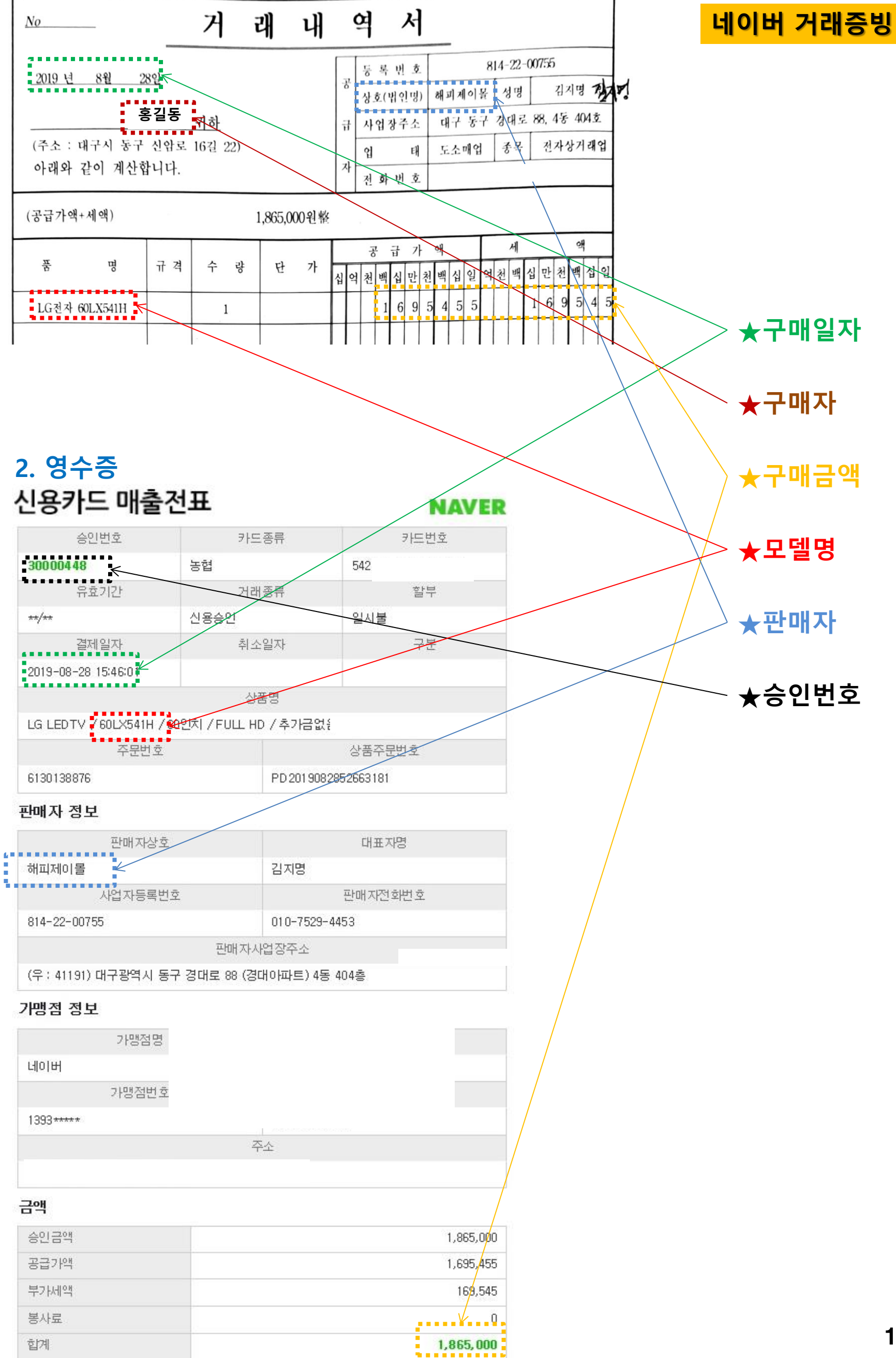

- 본 영수증은 네이버(주)에서 발행한 것이며, 부가기치/세법 제46조에 따른 신용카드 매출전표입니다.

# **AUCTION.**

### 1. 거래내역서 출력방법

방법 1. 마이옥션 → 주문내역 왼쪽 주문상세보기 클릭 후 해당 화면 캡쳐하여 업로드

방법 2. 마이옥션 → 주문내역 왼쪽 주문상세보기 클릭 → 윗쪽 구매영수증 출력 클릭 후 해당 화면 캡쳐후 업로드

방법 3. 개별 사업자에게 거래내역서를 별도 요청

# 2. 영수증[카드전표] 출력방법

마이옥션 → 주문내역 왼쪽 주문상세보기 클릭 → 왼쪽 신용카드영수증 클릭 → 오른쪽 신용카드영수증출력 클릭 후 화면 캡쳐 업로드

| 2 m                                                                                       | 🖸 주문상세                                                                                                    | <b>정보 ›</b> 결제번호 : 115415                                                                                                    | <b>7699</b>   주문일자                                                                                        |                                | 구매영수증 출력      | ?                                |                                                                                                    | ×   |
|-------------------------------------------------------------------------------------------|----------------------------------------------------------------------------------------------------|----------------------------------------------------------------------------------------------------|----------------------------------------------------------------------------------------------------|--------------------------------|---------------|----------------------------------|----------------------------------------------------------------------------------------------------|-----|
| 관심                                                                                        | 상품번호<br>(주문번호)                                                                                                    | 상품명/주문옵션                                                                                                    | 상품금액<br>(개수)                                                                                              | 할인금액                           | 배송비           | 판매자                              | 주문상태                                                                                                  | ^   |
| 신물 · 상품<br>구매.<br>내가                                                                      | B587979635<br>(1533170781)<br>신용카드영수증                                                                                                    | 본품 / 49,700원                                                                                                    | ·                                                                                                    |                                |               | 신일                               | <mark>거래완료</mark><br>Q <sub>(상세보기</sub>                                                               |     |
| 이 찾는                                                                                      | 는 모든 스타일, 옥션                                                                                                    | - Chrome                                                                                                    |                                                                                                    |                                |               |                                  | 23                                                                                                    |     |
|                                                                                           | a                                                                                                    |                                                                                                    |                                                                                                    |                                |               |                                  |                                                                                                    |     |
| ccoun                                                                                     | ting.auction.co.k                                                                                                    | r/card/receiptlist.aspx?ord                                                                                                    | der_no=1533170781#                                                                                        |                                |               |                                  |                                                                                                    | - 1 |
| ccoun<br>증 발행                                                                             | iting.auction.co.k                                                                                                    | r/card/receiptlist.aspx?ord                                                                                                    | ler_no=1533170781#                                                                                        |                                |               |                                  | D원                                                                                                    | _   |
| ccoun<br>중 발행                                                                             | iting.auction.co.k                                                                                                    | r/card/receiptlist.aspx?ord                                                                                                    | der_no=1533170781#                                                                                        |                                |               |                                  | 0원<br>0원<br>10원<br>11월                                                                                | -   |
| ccoun<br>중 발행<br>ት중은 결<br>11건의 모                                                          | iting.auction.co.k<br>제 이후 <b>5~10분 정도 3</b><br>문 영수증을 실시간 총                                                                                       | rr/card/receiptlist.aspx?ord<br>후에 발행됩니다.<br>렬하고자 하신다면 구매영수증을 충                                                                                                    | der_no=1533170781#<br>결해주세요                                                                               |                                |               |                                  | 0원<br>0원<br>1불<br>0원                                                                                  | -   |
| ccoun<br>중 발행<br>수중은 결<br>대건의 모<br>구매영수                                                   | ting.auction.co.k<br>제 이후 <b>5~10분 정도 3</b><br>만든 영수증을 실시간 출<br>수증은 법적 효력을 가지                                                                      | rr/card/receiptlist.aspx?ord<br>호에 발행됩니다.<br>력하고자 하신다면 구매영수증을 출<br>지 않으며 세금계산서 등 증빙서류로                                                                                           | der_no=1533170781#<br>역해주세요.<br>: 사용할 수 없습니다. <u>구매영</u> =                                                | <u>수중 바로가기</u>                 |               |                                  | D원<br>) 원<br>) 보<br>) 인원<br>) 인원                                                                      |     |
| <b>ccoun</b><br><b>중 발행</b><br>수중은 결<br>계건의 모<br>구매영수                                     | iting.auction.co.k<br>제 이후 <mark>5~10분 정도 최</mark><br>2든 영수증을 실시간 출<br>수증은 법적 효력을 가지                                                               | rr/card/receiptlist.aspx?ord<br>호에 발행됩니다.<br>력하고자 하신다면 구매영수증을 출<br>지 않으며 세금계산서 등 증빙서류로                                                                                           | der_no=1533170781#<br><sup>역</sup> 해주세요<br>! 사용할 수 없습니다. <u>구매영</u> :                                     | <u> 논중 바로가기</u>                |               | 영수증 일광출                          | · · · · · · · · · · · · · · · · · · ·                                                                 | -   |
| ccoun<br>중 발행<br>수증은 결<br>제건의 모<br>구매영수                                                   | iting.auction.co.k<br>에 이후 <mark>5~10분 정도 최</mark><br>2든 영수증을 실시간 출<br>수증은 법적 효력을 가지<br>싱                                                          | rr/card/receiptlist.aspx?ord<br>호에 발행됩니다.<br>력하고자 하신다면 구매영수증을 출<br>지 않으며 세금계산서 등 증빙서류로<br>품명                                                                                     | der_no=1533170781#<br>역해주세요<br>: 사용할 수 없습니다. <u>구매영</u> :<br>금액                                           | <u>논중 바로가기</u><br>부가세          | 합계            | 영수증 일광출<br>영수증                   | · · · · · · · · · · · · · · · · · · ·                                                                 | -   |
| <b>승 발행</b><br>수종은 결<br>태건의 모<br>구매영수                                                     | ting.auction.co.k<br>에 이후 <b>5~10분 정도 최</b><br>2든 영수증을 실시간 출<br>}증은 법적 효력을 가지<br>싱                                                                 | rr/card/receiptlist.aspx?ord<br>호에 발행됩니다.<br>력하고자 하신다면 구매영수증을 출<br>지 않으며 세금계산서 등 증빙서류로<br>품명                                                                                     | der_no=1533170781#<br>역해주세요<br>: 사용할 수 없습니다. <u>구매영</u> 로<br>금액 :                                         | <u>논중 바로가기</u><br>부가세          | 합계<br>44,800원 | 영수증 일광출<br>영수증<br>신용카드영수증출       | D원<br>↓날<br>D원<br>D원<br>D원<br>D원<br>S인원                                                               |     |
| ccoun<br>·중 발행<br>수증은 결<br>기건의 모<br>구매영수                                                  | ting.auction.co.k<br>회제 이후 5~10분 정도 3<br>은 영수증을 실시간 출<br>수증은 법적 효력을 가지<br>상                                                                        | rr/card/receiptlist.aspx?ord<br>호에 발행됩니다.<br>력하고자 하신다면 구매영수증을 출<br>지 않으며 세금계산서 등 증빙서류로<br>품명                                                                                     | der_no=1533170781#<br>역해주세요<br>: 사용할 수 없습니다. <u>구매영</u> :<br>금액                                           | <u>논중 바로가기</u><br>부가세          | 합계<br>44,800원 | 영수증 일괄출약<br>영수증<br>[<br>신용카드영수증출 | D원<br>↓불<br>D원<br>D원<br>D원<br>I<br>I<br>I<br>I<br>I<br>I<br>I<br>I<br>I<br>I<br>I<br>I<br>I<br>I<br>I |     |
| Accoun<br>수증은 결<br>제건의 모<br>구매영수                                                          | ting.auction.co.k<br>1 이후 5~10분 정도 3<br>2든 영수증을 실시간 출<br>2증은 법적 효력을 가지<br>상<br>응                                                                   | rr/card/receiptlist.aspx?ord<br>2에 발행됩니다.<br>력하고자 하신다면 구매영수증을 축태<br>지 않으며 세금계산서 등 증빙서류로<br>품명<br>통장입금, 실시간 계좌이체, 현금성이                                                            | đer_no=1533170781#<br>역해주세요<br>: 사용할 수 없습니다. <u>구매영</u><br>금액 :<br>머니)의 결제금액에 대해서만 빌                      | <u>수중 바로가기</u><br>부가세<br>행됩니다, | 합계<br>44,800원 | 영수증 일괄준<br>영수증<br>[<br>신용카드영수증절  |                                                                                                    |     |
| <b>수증은 결</b><br>아증은 결<br>제건의 모<br>구매영수<br>금영수증:<br>김쇼핑 상<br>표권 격제                         | ting.auction.co.k<br>회 이후 5~10분 정도 3<br>은 영수증을 실시간 출<br>승준은 법적 효력을 가지<br>성<br>은 현금성 결제수단(무<br>물은 신용카드 및 현금<br>글~애요 허구영스즈 박                         | rr/card/receiptlist.aspx?ord<br>2에 발행됩니다.<br>력하고자 하신다면 구매영수증을 출<br>지 않으며 세금계산서 등 증빙서류로<br>품명<br>물장입금, 실시간 계좌이체, 현금성이<br>영수증 발행이 되지 않습니다.<br>2001 디지 않습니다.                        | đ해주세요.<br>: 사용할 수 없습니다. <u>구매영</u> :<br>금액 :<br>머니)의 결제금액에 대해서만 빌                                         | <u>누중 바로가기</u><br>부가세<br>행됩니다. | 합계<br>44,800원 | 영수증 일괄출<br>영수증<br>[<br>신용카드영수증출  | D원<br>○원<br>○원<br>○원<br>호력                                                                            |     |
| ccoun                                                                                     | ting.auction.co.k<br>외제 이후 5~10분 정도 3<br>은 영수증을 실시간 출<br>승증은 법적 효력을 가지<br>성<br>은 현금성 결제수단(무)<br>양품은 신용카드 및 현금<br>임금액은 현금영수증 발령<br>2로 배송비를 결제한 경    | rr/card/receiptlist.aspx?ord<br>같에 발행됩니다.<br>력하고자 하신다면 구매영수증을 축력<br>지 않으며 세금계산서 등 증빙서류로<br>물명<br>통장입금, 실시간 계좌이체, 현금성이<br>영수증 발행이 되지 않습니다.<br>행이 되지 않습니다.<br>우 각 상품별로 동일한 배송비 영수경 | đer_no=1533170781#<br>역해주세요<br>: 사용할 수 없습니다. <u>구매영</u><br>금액 :<br>머니)의 결제금액에 대해서만 빌<br>501 충력되므로 주의하십시오. | <u>수중 바로가기</u><br>부가세<br>행됩니다, | 합계<br>44,800원 | 영수증 일괄호<br>영수증<br>[<br>신용카드영수증출  | D원<br>↓불<br>D원<br>D원<br>D원                                                                            |     |
| <b>ccoun</b><br><b>중 발행</b><br>수중은 결<br>대건의 모<br>구매영수<br>금영수증:<br>입쇼핑 상<br>물권 결제<br>을 배송으 | (ting.auction.co.k<br>(제 이후 5~10분 정도 로<br>은 영수증을 실시간 출<br>(주은 법적 효력을 가지<br>(상<br>(유) 신용카드 및 현금<br>(금액은 현금영수증 발<br>2로 배송비를 결제한 경                    | rr/card/receiptlist.aspx?ord<br>같에 발행됩니다.<br>력하고자 하신다면 구매영수증을 축락<br>지 않으며 세금계산서 등 증빙서류로<br>물장입금, 실시간 계좌이체, 현금성이<br>영수증 발행이 되지 않습니다.<br>행이 되지 않습니다.<br>우 각 상품별로 동일한 배송비 영수령       | 철학주세요.<br>: 사용할 수 없습니다. <u>구매영</u><br>:                                                                   | <u>누중 바로가기</u><br>부가세<br>행됩니다; | 합계<br>44,800원 | 영수증 일괄출<br>영수증<br>[<br>신용카드영수증출  | 이원<br>이원<br>이원<br>이원<br>양력                                                                            |     |
| ccoun 중 발행 ☆중은 결 제건의 모 구매영수 금영수증: 시쇼핑 상 품권 결제 을 배송으                                       | (ting.auction.co.k<br>2 제 이후 5~10분 정도 3<br>2 든 영수증을 실시간 출<br>수증은 법적 효력을 가지<br>상<br>은 현금성 결제수단(무<br>상품은 신용카드 및 현금<br>1금액은 현금영수증 발<br>2 로 배송비를 결제한 경 | rr/card/receiptlist.aspx?ord<br>같에 발행됩니다.<br>력하고자 하신다면 구매영수증을 축한<br>지 않으며 세금계산서 등 증빙서류로<br>물장입금,실시간 계좌이체,현금성이<br>영수증 발행이 되지 않습니다.<br>행이 되지 않습니다.<br>우 각 상품별로 동일한 배송비 영수령         | 철학주세요.<br>: 사용할 수 없습니다. 구매영:<br>금액 :<br>더니)의 결제금액에 대해서만 별<br>:이 출력되므로 주의하십시오.<br>창달기 ×                    | <u>누중 바로가기</u><br>부가세<br>행됩니다. | 합계<br>44,800원 | 영수증 일괄출<br>영수증<br>(<br>신용카드영수증출  | D원<br>↓날<br>D원<br>D원<br>D원                                                                            |     |

구매영수증

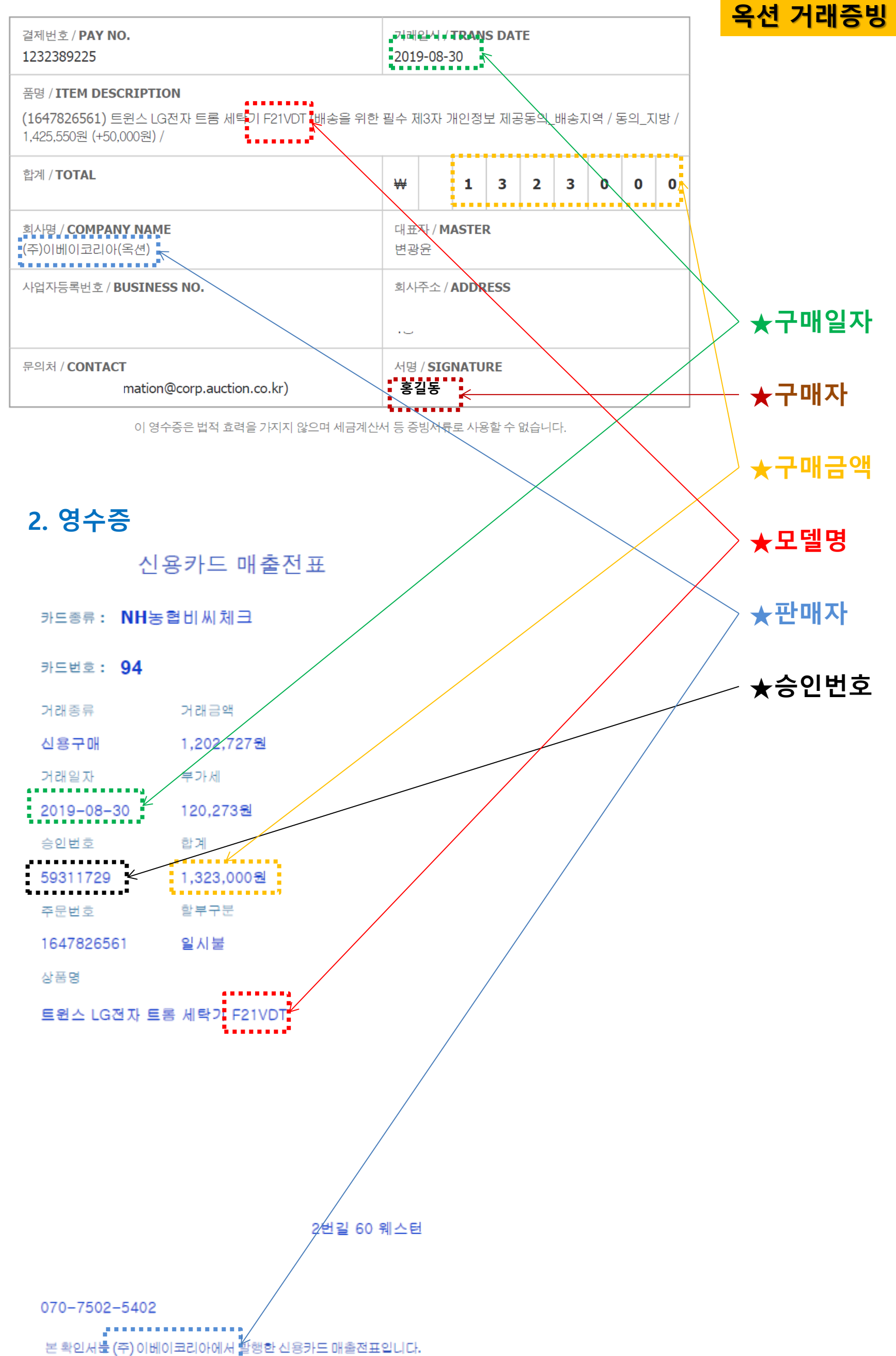

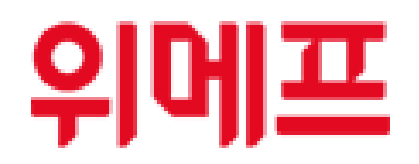

방법 1. 마이페이지 → 주문배송조회 → 해당 화면 캡쳐하여 업로드

방법 2. 마이페이지 → 주문배송조회 → 주문상세보기 클릭 후 해당 화면 캡쳐하여 업로드

방법 3. 개별 사업자에게 거래내역서를 별도 요청

# 2. 영수증[카드전표] 출력방법

마이페이지 → 주문배송조회 → 주문상세보기 → 영수증조회 클릭 후 해당 화면 캡쳐하여 업로드

|                              | <b>! 환영합니다!</b> 🙊        | Ŷ   | 메프 공지사항 瓜)   |
|------------------------------|--------------------------|-----|--------------|
| 위메프는 고객님의 돈과<br>시간을 아껴드립니다.  | □ 배송중<br>○건 사용가능 지역티켓    |     | 인트 충전하기<br>0 |
| <b>주문배송조회</b><br>취소/교환/반품 조회 | 주문 상세 내역                 |     |              |
| 항공ㆍ여행 확인/취소<br>공연티켓 확인/취소    | <b>주문일</b> 구매번호 26488279 | 영수종 | 동조회<br>주문삭제  |
| 미사용티켓 환불신청<br>특가클럽           | 상품정보                     | 배송비 | 주문/배송상태      |
| 껌 리스트<br>할인쿠폰<br>표이트         |                          |     |              |
| 포근드<br>상품Q&A<br>구매후기         |                          | 무료  | 배송완료         |
| 1:1 문의하기<br>회원정보 수정          |                          |     |              |

배송지 정보

| 고객과 소통하는<br>위메프 제안하기 | 받는사람 이름 |  |  |
|----------------------|---------|--|--|
| ☞ 소셜 최초<br>최저가 보상제   | 연락처     |  |  |
| 소셜 최초<br>배송지연 보상제    | 주소      |  |  |

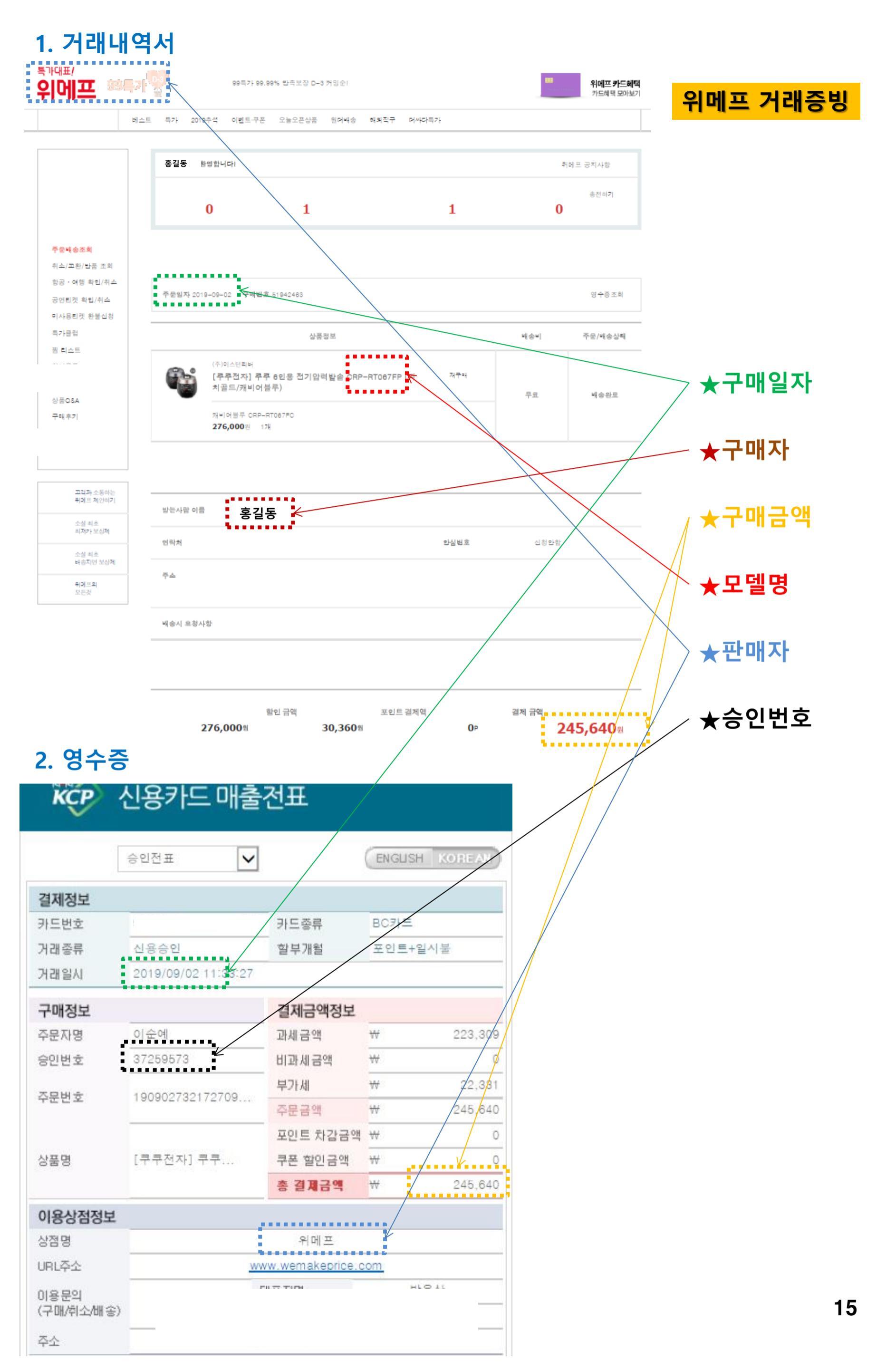

# coupang

## 1. 거래내역서 출력방법

**방법 1.** 마이쿠팡 → 주문목록 → 주문상세보기 → 해당 화면 캡쳐하여 업로드(모델명, 성명 포함)

방법 2. 마이쿠팡 → 주문목록 → 주문상세보기 → 아래쪽 거래내역서 클릭 후 해당 화면 캡쳐하여 업로드

방법 3. 개별 사업자에게 거래내역서를 별도 요청

# 2. 영수증[카드전표] 출력방법

마이쿠팡 → 주문목록 → 주문상세보기 → 아래쪽 신용카드 전표 클릭 → 카드전표 출력 클릭 후 캡쳐하여 업로드

| 결제영수증 발급           |                | $\times$       |
|--------------------|----------------|----------------|
| 판매자 : <b>쿠팡(주)</b> |                | 카드전표 출력        |
|                    | 총 상품금액<br>배송비  | 63,460<br>+ 0  |
|                    | 총 결제금액<br>신용카드 | 63, 460        |
|                    | 총 발급금액         | 63,460 원<br>}ਿ |

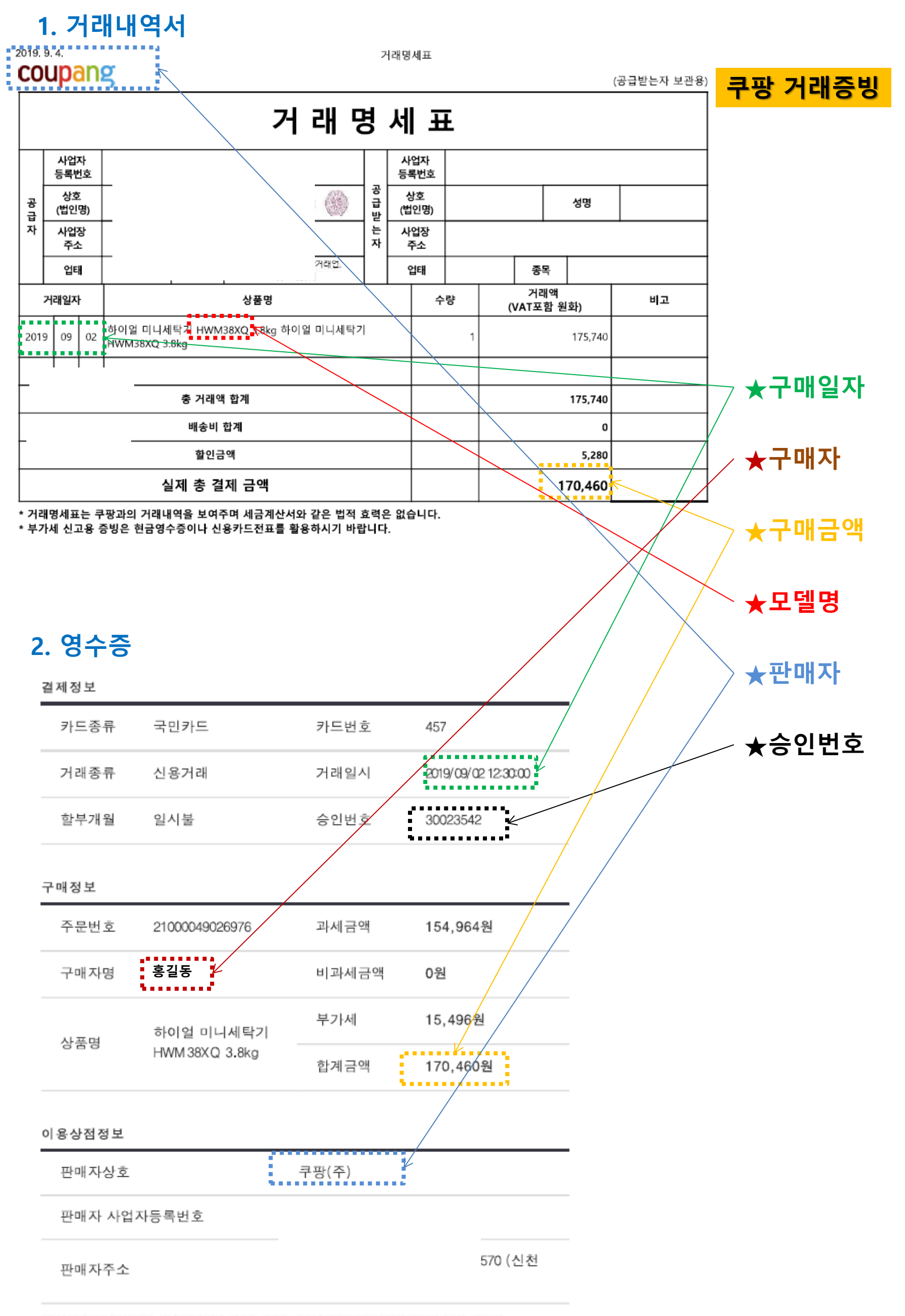

위 신용카드 매출전표는 부가가치세법 제 32조의 2 제 3항에 의하여 발행되었으며, 동법 시행령 제 57조 제 2항에 의하여 세금계산서를 교부하지 않습니다. 단, 기프트카드 구매 내역에 대해서는 소득공제가 적용 디지 아스니마

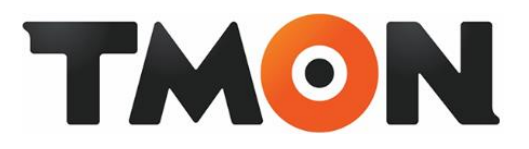

방법 1. 마이티몬 → 구매배송조회 → 해당 화면 캡쳐하여 업로드(모델명, 성명 포함)

방법 2. 마이티몬 → 구매배송조회 → 영수증출력 → 결제 영수증 클릭 후 해당 화면 캡쳐하여 업로드

방법 3. 개별 사업자에게 거래내역서를 별도 요청

# 2. 영수증[카드전표] 출력방법

마이티몬 → 구매배송조회 → 영수증출력 → 신용카드 매출전표 출력 클릭 후 해당 화면 캡쳐하여 업로드

| ᆒᇫᄮᆓ                                                                                                    | 티케사프 어해사프                                                                                                 |                                                          |                                                             |                                                               |                                                         |                                         | 지 취법 / 그 취 아이지 |                |
|----------------------------------------------------------------------------------------------------|----------------------------------------------------------------------------------------------------|----------------------------------------------------------|-------------------------------------------------------------|---------------------------------------------------------------|---------------------------------------------------------|-----------------------------------------|----------------|----------------|
| 에 매승성품                                                                                                    | 니것영품 여행영품                                                                                                 |                                                          |                                                             |                                                               |                                                         | 너욱 간편해                                  | 신 완물/교환 안내     | ►              |
|                                                                                                    |                                                                                                    |                                                          |                                                             |                                                               |                                                         |                                         |                | ,              |
|                                                                                                    |                                                                                                    |                                                          |                                                             |                                                               |                                                         |                                         | × □ 1년         | 3              |
| 구매내역                                                                                                    | 결세세무 정모                                                                                                   | 및 영수증 줄                                                  | 덕                                                           |                                                               |                                                         |                                         |                | _              |
|                                                                                                    | • 모든 영수증은 상품별                                                                                             | 별로 발행되며, 상품금                                             | 금액과 배송비가 구분                                                 | 분되어 발급됩니다                                                     | ŀ.                                                      |                                         | 리              |                |
|                                                                                                    | <ul> <li>결제수단별로 신용키<br/>휴대폰 및 기타 적립</li> </ul>                                                            | F드 결제 시 매쭐선표<br>금 결제 시 영수증이                              | :, 계좌이제/무통장)<br>발급됩니다.                                      | 입금/티몬캐쉬의 أ                                                    | 연금 결제 시 현금영                                             | <del>Υ</del> θ,                         |                |                |
|                                                                                                    | · 결제영수증과 영수증                                                                                              | 응은 결제가 완료되었                                              | 음을 증명하는 용도                                                  | 로만 활용 가능하며                                                    | 며, 소득공제 및 세금                                            | 금계 산서                                   |                | - /            |
|                                                                                                    | 활용 등 세무상의 지수                                                                                              | 출증방 효력이 없습니                                              | 니다.                                                         |                                                               |                                                         |                                         |                |                |
| 2019.09.06                                                                                                   | 활용 등 세무상의 지<br>• 결제영수증은 주문 성<br>• 해외사업자가 파매히                                                              | 출증방 효력이 없습니<br>상품을 모두 취소하신<br>나도 산품은 국내 세법               | 니다.<br>! 경우, 발급되지 않<br>!이 정요을 반지 안(                         | 습니다.<br>14 혀그역스즈이 미                                           | 반그되니  다                                                 |                                         |                |                |
| <b>2019.09.06</b><br>(16:38:59)<br>즈무버호                                                                      | 활용 등 세무상의 지<br>· 결제영수증은 주문 성<br>· 해외사업자가 판매히                                                              | 출증빙 효력이 없습니<br>상품을 모두 취소하신<br>나는 상품은 국내 세법               | 니다.<br>! 경우, 발급되지 않<br>!의 적용을 받지 않여                         | '습니다.<br>아 현금영수증이 미                                           | 발급됩니다.                                                  | 결제 영수증                                  |                |                |
| 2019.09.06<br>(16:38:59)<br>주문번호<br>2277724926                                                               | 활용 등 세무상의 지<br>• 결제영수증은 주문성<br>• 해외사업자가 판매히                                                               | 출증빙 효력이 없습니<br>상품을 모두 취소하신<br>나는 상품은 국내 세법               | 니다.<br>! 경우, 발급되지 않<br>!의 적용을 받지 않(                         | '습니다.<br>가 현금영수증이 미<br>여스:                                    | 발급됩니다.                                                  | 결제 영수증                                  |                |                |
| 2019.09.06<br>(16:38:59)<br>주문번호<br>2277724926<br>총 주문 금액                                                    | 확용 등 세무상의 지;<br>• 결제영수증은 주문성<br>• 해외사업자가 판매히<br>상품5                                                       | 출증빙 효력이 없습니<br>상품을 모두 취소하신<br>나는 상품은 국내 세법               | 니다.<br>! 경우, 발급되지 않<br>!의 적용을 받지 않(                         | '습니다.<br>아 현금영수증이 미<br>영수:                                    | 발급됩니다.<br>중 <b>술력</b>                                   | 결제 영수증                                  | 취소             | 전<br>1         |
| 2019.09.06<br>(16:38:59)<br>주문번호<br>2277724926<br>총 주문 금액<br>6,000원<br>(배송비 0위 ►)                            | 활용 등 세무상의 지;<br>• 결제영수증은 주문 성<br>• 해외사업자가 판매히<br>상품5                                                      | 출증빙 효력이 없습니<br>상품을 모두 취소하신<br>나는 상품은 국내 세법               | 니다.<br>! 경우, 발급되지 않<br>!의 적용을 받지 않여<br>신용카드 매쥩              | ·습니다.<br>아 현금영수증이 미<br>영수:<br>찰전표                             | 미발급됩니다.<br>증 출력<br>현금영수증                                | 결제 영수증<br>영수증                           | 취소             | 전 <sup>3</sup> |
| 2019.09.06<br>(16:38:59)<br>주문번호<br>2277724926<br>총 주문 금액<br>6,000원<br>(배송비 0원 ►)<br>티몬캐쉬 /적립금 사용            | 활용 등 세무상의 지;<br>· 결제영수증은 주문 성<br>· 해외사업자가 판매히<br>상품당<br>01_ 현미누룽지 40-4                                    | 출증빙 효력이 없습니<br>상품을 모두 취소하신<br>나는 상품은 국내 세법               | 니다.<br>! 경우, 발급되지 않<br>!의 적용을 받지 않여<br>신용카드 매결<br>신용카드 매출전  | ·습니다.<br>아 현금영수증이 미<br>영수:<br>철전표<br>1표 출력                    | 비발급됩니다.<br>중 출력<br>현금영수증<br>현금영수증 출력                    | 결제 영수증<br>영수증<br>영수증 출력                 | 취소             | 전<br>1         |
| 2019.09.06<br>(16:38:59)<br>주문번호<br>2277724926<br>총 주문 금액<br>6,000원<br>(배송비 0일 ▶)<br>리몬캐쉬/적립금 사용<br>0일 / 0일  | 활용 등 세무상의 지<br>· 결제영수증은 주문 성<br>· 해외사업자가 판매히<br>상품당<br>01_ 현미누릏지 40-4<br>02_ 보리누릏지 40-4                   | 출증빙 효력이 없습니<br>상품을 모두 취소하신<br>나는 상품은 국내 세법<br>15g<br>15g | 니다.<br>! 경우, 발급되지 않<br>!의 적용을 받지 않여<br>신용카드 매출전<br>신용카드 매출전 | ·습니다.<br>아현금영수증이 미<br>영수:<br>철전표<br>1표 출력 1                   | 비발급됩니다.<br>중 출력<br>현금영수증 출력<br>현금영수증 출력                 | <mark>결제 영수종</mark><br>영수종 출력<br>영수종 출력 | 취소             | 전치             |
| 2019.09.06<br>(16:38:59)<br>주문번호<br>2277724926<br>총 주문 금액<br>6,000원<br>(배송비 0원 ▶)<br>리몬캐쉬 /적립금 사용<br>0월 / 0원 | 활용 등 세무상의 지<br>· 결제영수증은 주문 성<br>· 해외사업자가 판매히<br>상품당<br>01_ 현미누릏지 40-4<br>02_ 보리누릏지 40-4<br>03_ 귀리누릏지 40-4 | 출증빙 효력이 없습니<br>상품을 모두 취소하신<br>나는 상품은 국내 세법<br>15g<br>15g | 니다.<br>! 경우, 발급되지 않<br>!의 적용을 받지 않여<br>신용카드 매출전<br>신용카드 매출전 | ·습니다.<br>아 현금영수증이 미<br>영수:<br>철전표<br>1표 출력 0 10<br>1표 출력 1 10 | 비발급됩니다.<br>중 <b>출력</b><br>현금영수증<br>현금영수증 출력<br>현금영수증 출력 | 결제 영수증<br>영수증<br>영수증 출력<br>영수증 출력       | 취소             | 전기             |

#### 상품 구매내역

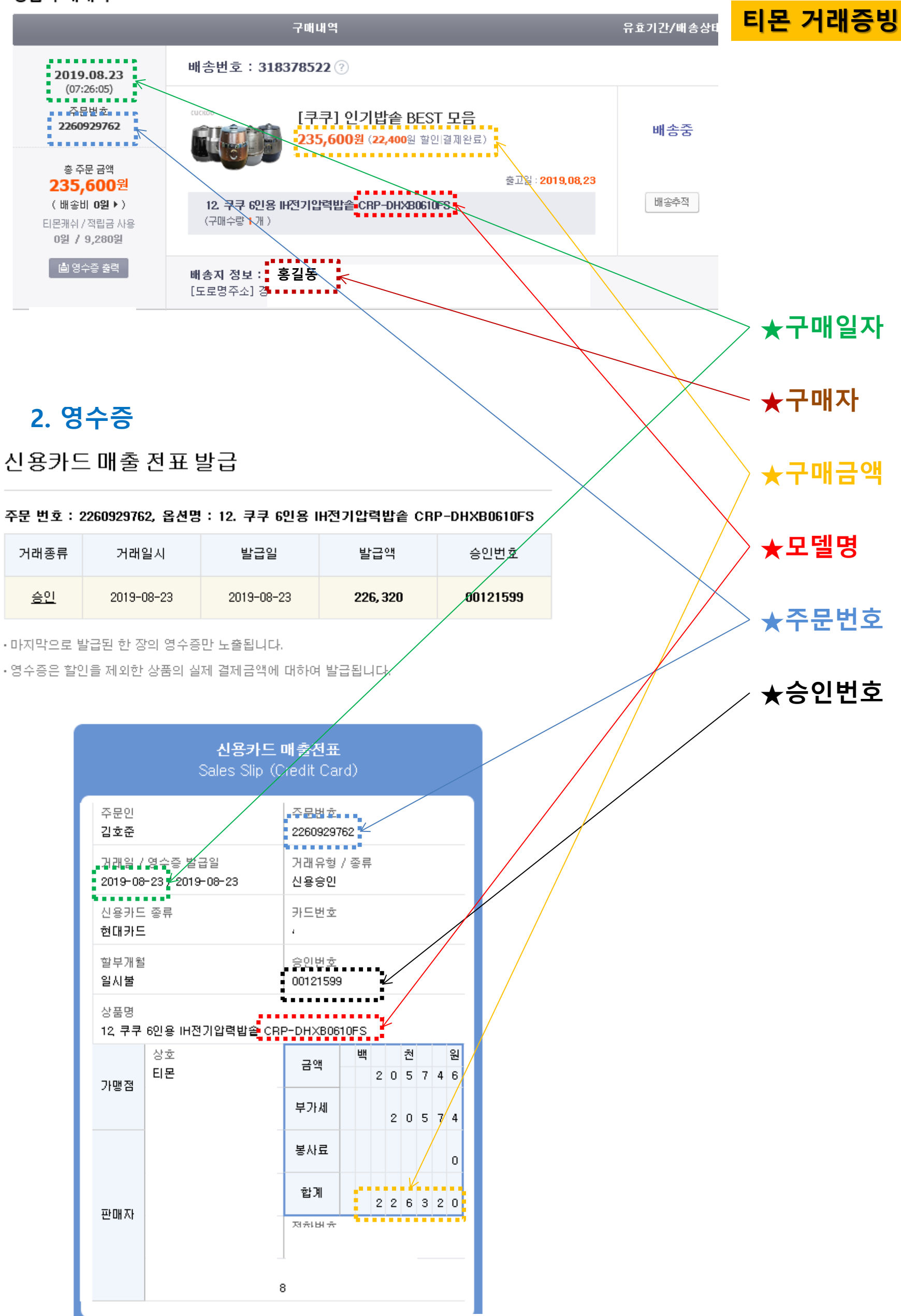

# Hmall

### 1. 거래내역서 출력방법

방법 1. 마이페이지 → 주문/배송현황 조회 → 왼쪽 상세내역 클릭 → 해당 화면 캡쳐하여 업로드(모델명, 성명 포함)

방법 2. 개별 사업자에게 거래내역서를 별도 요청

### 2. 영수증[카드전표] 출력방법

마이페이지 → 왼쪽 영수증/세금계산서 클릭 → 오른쪽 신용카드 영수증 인쇄, 인쇄하기 클릭 후 해당화면 캡쳐 업로드

#### 앱다운로드 | H.Point 로그아웃 | 고객센터 Hmall = 카테고리 Q 엄마들 극찬! 안전&편안한 파크론 놀이매트 찜리스트 마이페이지 장바구니 굿럭템 TV쇼핑 TV플러스샵 현대백화점 이벤트/쿠폰 주간베스트 가격!끝판왕 뭉치면 혜택! 엄지펀딩 > 마이페이지 📎 주문현황 🗹 📎 영수증/세금계산서 📝 n. 영수증/세금 계산서 마이페이지 세금계산서 신청/조회 현금영수증 신청/조회 신용카드 영수증 조회 주문현황 ※ 부가가치세법 제33조(세금계산서 발급의무의 면제 등)에 의해 신용카드로 결제하신 경우 세금계산서를 발급하지 아니함 주문/배송현황 (신용카드 영수증으로 부가세신고 가능) 취소/반품/교환/AS관리 영수증/세금계산서 신용카드 주문현황 쇼핑통장 오늘 일주일 1개월 3개월 6개월 전체보기 🔒 🔍 상품명검색 Q 10개씩보기 ▼ 쿠폰 주문번호 카드결제금액 신용카드 영수증 인쇄 H.Point 주문일 상품명 결제번호 적립금 관심상품 인쇄하기 쮬 최근 본 상품 인쇄하기 방송상품알림 상품재입고알림 인쇄하기 상품평/Q&A 상품평 등록/관리 인쇄하기 나의 Q&A

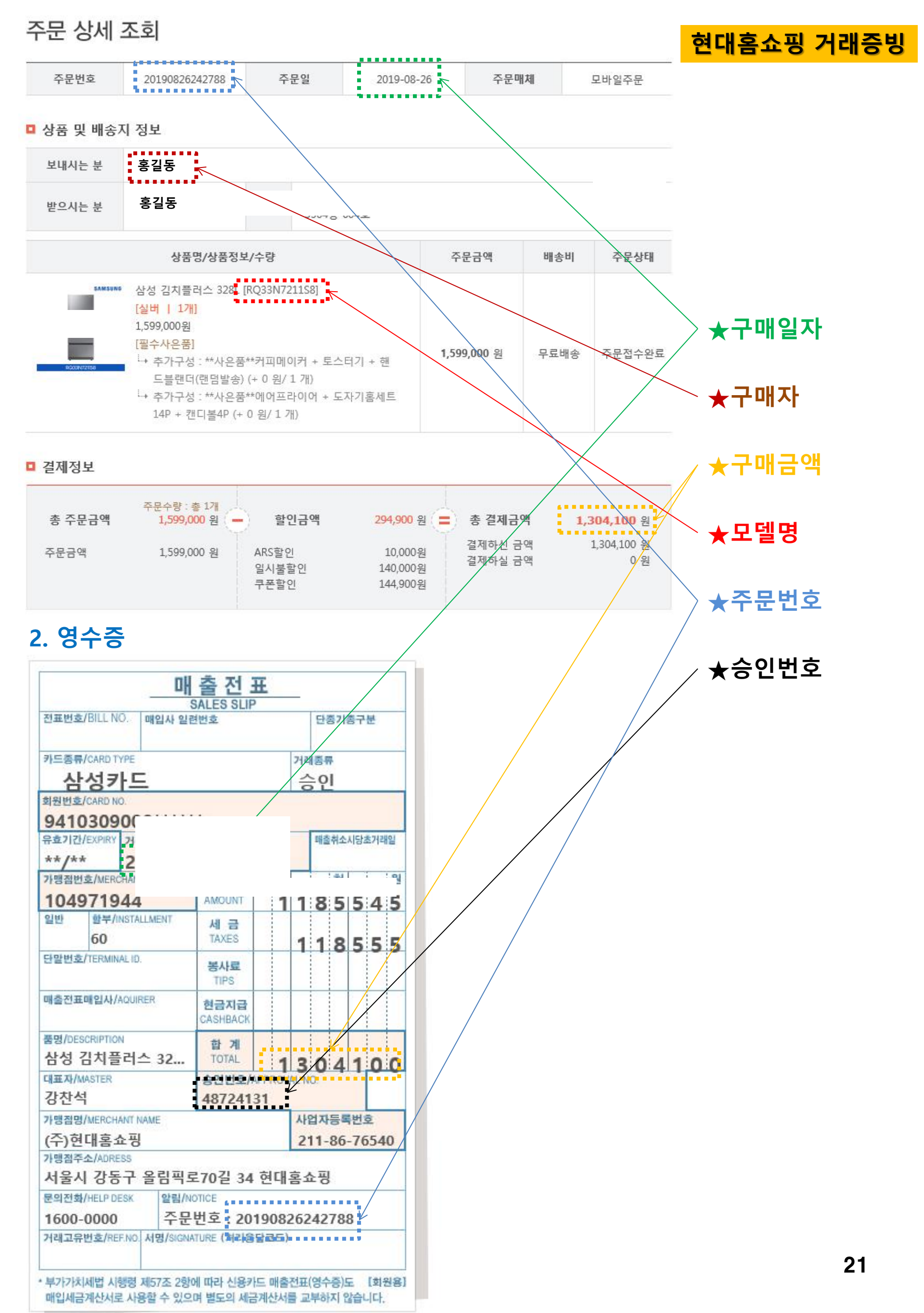

# 롯데홈쇼핑

### 1. 거래내역서 출력방법

#### 방법 1. 마이롯데 → 왼쪽 해당 상품 주문번호 클릭 → 해당화면 캡쳐하여 업로드(모델명, 구매자 포함)

방법 2. 개별 사업자에게 거래내역서를 별도 요청

### 2. 영수증[카드전표] 출력방법

마이롯데 → 왼쪽 영수증/매출전표 발급 → 신용카드 매출전표 인쇄 → 출력하기 클릭 후 해당화면 캡쳐 추 업로드

| 만품/교완<br>환불 계좌 관리<br>영수증/매출전표 발급<br>나의 혜택 정보    |   | <ul> <li>발급된 영수증/매출전표를 인쇄하기 위한 주문목록입니다.</li> <li>발급하려는 상품이 목록에 없는 경우 11문의를 통해 신청해 주시기 바랍니다.</li> <li>현금영수증/신용카드 매출전표로 매입세액공제를 받을 수 있는 영수증이 발행되므로 별도의 세금계산서 발행은 제한됩니다.</li> <li>현금영수증 발급은 배송완료 이후, 신용카드 매출전표는 주문 완료 후 30분 이후 조회 및 인쇄가 가능합니다.</li> <li>간편결제(네이버 페이/카카오페이)로 결제하신 금액의 현금영수증/신용카드 매출전표는 마이롯데의 주문상세내역 화면 또는 네이버페이와<br/>카카오페이 각각의 홈페이지에서 확인이 가능하며, 결제 시 사용한 아이몰 예치금에 한해서만 마이롯데에서 현금영수증 발급이 가능합니다.</li> </ul> |                                                                             |                         |                  |                   |                      |  |  |  |
|-------------------------------------------------|---|----------------------------------------------------------------------------------------------------|-----------------------------------------------------------------------------|-------------------------|------------------|-------------------|----------------------|--|--|--|
| 적립금<br>뽀(포인트)<br>예치금<br>쿠포                      |   | 증빙서                                                                                                    | 출력 가능 <b>1</b> 건                                                            | 현금영                     | 수증 <b>0</b> 건    | 신용카드전표 <b>1</b> 건 |                      |  |  |  |
| 상품권<br>LPOINT                                   |   | 조회기간 최                                                                                                    | 해군 15일 최근 1개월 최근 :                                                          | 3개월 최근 6개1              | 20190806         | 2019090           | 6 📆 214              |  |  |  |
| <b>나의 활동 정보</b><br>이벤트 응모내역<br>상품평 관리<br>상품 Q&A |   | 최근 1개월 간 구매<br>하단의 주문번호를<br>주문일/주문변화<br>08월 24일 주                                                                                                    | 하신 주문 내역입니다.<br>클릭하시며 배송지와 경제정보를<br>신용카드 매출전표 인쇄<br>주문번호 2019-08-24-C852020 | 후이하신 스 이스<br>에 대한 발급분/취 | 에 IFF<br>소분 입니다. | 수단 결제역            | 발급상황                 |  |  |  |
| <b>나의 관심상품 정보</b><br>장바구니<br>찜목록                |   | <u>2019-08-24-C85</u>                                                                                                    | ※데이버페이 걸제 금액에 내한<br>가능합니다.<br>발급일시                                          | 현금영수승은 네(<br>발행구분       | 가마에서만 물덕<br>출력상황 |                   | <br>축려가느             |  |  |  |
| <b>나의 회원정보</b><br>회원정보 수정/관리<br>회원탈퇴            |   |                                                                                                    | 2019/08/24<br>우리(514043*********)                                           | 발급분                     | 출력하기             | ;카드 186,7         | 774원 신용카드<br>매출전표 인쇄 |  |  |  |
| 방송알림 신청                                         | > |                                                                                                    |                                                                             | 확인                      |                  |                   |                      |  |  |  |
| 카탈로그 신청/중지                                      | 5 |                                                                                                    |                                                                             |                         |                  |                   |                      |  |  |  |

#### 영수증 롯데홈쇼핑 거래증빙 납품업체 판매대행 계약을 맺고 있어 본 영수증으로는 부가세법 제32조의 2 제3항에 의한 신용카드매입세액공제 를 받을 수가 없으며, 대금결제용으로만 사용 가능합니다. 2019/08/26 주문번호 2019-08-26-F15066 주문일시 고객명 홍길동 . . . . . . 거래상세내역 상품명 수량 금액 부가세 합계 ....... [LG전자]트롬플러스 트윈워시 드럼세탁기 F21 189,003원 1,890,037원 2,079,040원 1 VBTM (25kg/모던스테인리스) 면세물 품가액 0원 과세물 품가액 1,890,037원 부가세 189,003원 ★구매일자 배송료 0원 총합계 2,079,040원 ★구매자 결제/할인 정보 . . . . . . . 결제금액 2,079,040 ★구매금액 상품판매가 2,336,000 2,336,000 총 주문금액 원 배송비 0원 ★모델명 총 할인금액 즉석쿠폰 (-)256,960원 (-)256,960원 [2019.08.26] 국민(실버) 승인 신용카드 2,079,040원 ★주문번호 [할부형태: 5개월 할부] LOTTE ★승인번호 0 Homeshopping 2. 영수증 신용카드 매출전표 SALES SLIP (CREDIT CARD) 카드종류 국민(실버) 카드번호 94 . . . . . . . . . . . . . . . . . . 주문번호 2019-08-26-F15066 🖌 금액 1890036 Statute at 유효기간 \*\*\*\*/\*\* 세금 거래종류 승인 합계 2079040 2019/08/26 01:07:00 거래일자 . . . . . . . . 30057444 \*\*\*\*\*\*\*\*\*\*\*\* 승인번호 할부 Installment 5개월 ' 공급자 정보

| 통신판매업자 상호         (주)아이비즈커머스         금액         1         8         9         0         3           세금         1         8         9         0         0         3 | _      |           |            | 합계 | 2 | 0 | 7 | 9 | 0 | 4 | 0 |
|----------------------------------------------------------------------------------------------------|--------|-----------|------------|----|---|---|---|---|---|---|---|
| 통신판매업자 상호 (주)아이비즈커머스 금액 1 8 9 0 0 3                                                                                                    |        |           |            | 세금 |   | 1 | 8 | 9 | 0 | 0 | 4 |
|                                                                                                    | min of | 통신판매업자 상호 | (주)아이비즈커머스 | 금액 | 1 | 8 | 9 | 0 | 0 | 3 | 6 |

 부가세법시행령 제57조2항에 따라 신용카드 매출전표를 발행한 경우에는 사업자가 별도의 세금계산서를 교부할 수 없습니다.

# GS SH()P

#### 1. 거래내역서 출력방법

방법 1. 인터넷 GS SHOP(PC) → 로그인 후 마이쇼핑 → (왼쪽 메뉴)'주문/배송' → 주문/배송조회 → 오른쪽 주문이력에서 '상세주문내역' 클릭 → 해당 화면 오른쪽 위에서 '인쇄하기 '또는 캡쳐하여 업로드(모델명, 주문자 포함)

방법 2. 개별 사업자에게 거래내역서를 별도 요청

### 2. 영수증(카드전표) 출력방법

참여이벤트

인터넷 GS SHOP(PC) → 로그인 후 마이쇼핑 → (왼쪽 메뉴)'주문/배송' 항목에서 아래의 순서로 진행

1. '거래증빙서류 신청' → 주문날짜 및 금액 확인 후 '영수증 신청'버튼 클릭 2. '거래증빙서류 조회' → '영수증 신청' 상품의 '신용카드 영수증 출력' 버튼 클릭 → 해당화면 캡쳐하여 업로드 또는 '영수증 인쇄' 또는 '이메일'로 받은 후 업로드

※ 모바일에서는 거래증빙서류 출력이 불가합니다.

| 홍길동 님의 혜택5                            | O GS SHOP 할인<br>O 원              | 권 릴레이캐시<br>0원                       | 상품권<br>0원                     | 적립금<br><b>0</b> 원         | 이벤트적립금<br>0원                 | GS&POINT<br>OP                    | 예치금<br><b>0</b> 원 | 쿠폰<br>0진         |
|---------------------------------------|----------------------------------|-------------------------------------|-------------------------------|---------------------------|------------------------------|-----------------------------------|-------------------|------------------|
| 주문/배송                                 | 거래증빙사                            | 류 신청                                |                               |                           |                              |                                   |                   |                  |
| 두문/배송조회                               | ,限本高印71-14本9                     | 요~이송 사포에 칭치여 반                      | 그이 가느하니다. /서너                 | 네스 사프/사프귀 티               | 케 드\ 어행사푸우 스드바               | 번 기 년 기 기 년 시 번 어 M               | 리 즈비우 반그치지        |                  |
| 주문취소신청                                | · 거래증빙서류 발급                      | 은 배송이 완료된 달 기준:                     | 으로 6개월이내에는 신                  | 시프 8월(8월년, 시)<br>신청가능합니다  | X 61 이상8 8 2 수 가             | [ Beat 17, 17, 17, 17, 14, 19, 14 | 이 공장을 걸릴까지        | USTET-1-1/       |
| 반품/교환신청                               | · 거래증빙서류 출력                      | 은 신청 후 증빙서류조회회                      | 타면에서 가능합니다.                   |                           |                              |                                   |                   |                  |
| 반품/교환내역                               | · 해외에서 주문한 시<br>· 휴대폰 결제금액은      | ·거래증빙서류 발급에서 제                      | (응명지류 달급이 되지<br>예외됩니다. (현금영수  | 끊습니다.<br>증은 휴대폰 요금을 i     | 현금 납부하는 경우에만                 | 해당 이동통신사에서 발                      | 급합니다)             |                  |
| /S신청                                  | · <del>부분취</del> 소 발생시 추         | 비소금액이 적용되어, 거래를                     | 증빙금액이 변경될 수                   | 있습니다.                     |                              |                                   |                   |                  |
| 래증빙서류 신청                              | · 구매대행상품은 거<br>· 소득공제용 신용키       | 래증빙서류신청이 불가합<br>드영수증은 주무내영/배송       | 니다.<br>>혀환>상세주무내역>            | 결제정보 하단의 신                | 요카드영수증 화면을 이                 | 요하시기 바란니다 거래                      | 즉빙서류 발근화면이        | [서는 부가서          |
| 래증빙서류 조회                              | 용 신용카드전표 신<br>· 네이버페이/페이코<br>라니다 |                                     | 한 신용카드결제건은 ;                  | 거래증빙내역이 발형                | 되지 않습니다.세이버패                 |                                   | 토스고객센터에서 1        | 보인하여 주시          |
| 노핑수첩                                  | 입니다                              |                                     |                               |                           | 췝페이                          | 시 메시시                             | ×                 |                  |
| 남품평 작성                                | <ol> <li>기간을 선택</li> </ol>       | 하신 후에 조회버트음 누르                      | 시면 내역이 확인됩니                   |                           |                              | 영수증이 신청완료                         | 되었습니다.            |                  |
| 나의 상담 내역                              | V                                |                                     |                               |                           |                              | 0.0.00                            |                   | -                |
| 여이벤트                                  | 조회기간 1주                          | 일 1개월 3개월                           | 6개월 2020/0                    | 04/13 🛗 ~ 20              | 020/04/13                    |                                   | *101              |                  |
| 송알림 내역                                |                                  |                                     |                               |                           |                              |                                   | 40                | 5                |
| 입고알림 내역                               | 일자/주문번호                          | 구분                                  | 용도                            |                           | 금액                           | 승인번호                              | 9                 | 수증 신청            |
| 한상품                                   | 2020.04.13                       |                                     |                               |                           |                              |                                   |                   |                  |
| 한브랜드                                  | 12345678                         | 신용카드매굴                              | 선표                            |                           | 1,610,680원                   | 11011599                          | 영수송               | 등 신정             |
|                                       | ) GS SHOP 할인코<br><b>0</b> 원      | 릴레이캐시<br><b>0</b> 원                 | 상품권<br>0원                     | 적립금<br>0원                 | 이벤트적립금<br><b>0</b> 원         | GS&POINT<br><b>0</b> P            | 에치금<br>0원         | 쿠폰<br><b>0</b> 장 |
| 홈길동 님의 혜택보                            | 71 >                             |                                     |                               |                           |                              |                                   |                   |                  |
| 문/배송                                  | 거래증빙서                            | 류 조회                                |                               |                           |                              |                                   |                   |                  |
| 문/배송조회                                |                                  |                                     |                               |                           |                              |                                   |                   |                  |
| 문취소신청                                 | · 2008년 7월 1일부터<br>· 히금영수증 자진발금  | GS SHOP에서 현금 결제수<br>1 건에 대해 현금영수증 신 | 난으로 1권 이상 결제<br>청을 원하실 경우, 국사 | 안 내역은 국세정에<br>세청 홈페이지에 가셔 | 사신발급됩니다.<br>(서 승인번호, 공액, 거래) | 일자를 등록하셔야 한니다                     | Ł                 |                  |
| 뚬/교환신청                                | 20010 1120                       |                                     | -2 01, 1.                     |                           |                              |                                   |                   |                  |
| 품/교환내역                                | ① 기가은 서태치                        | 신 호에 조히버트은 누르시                      | .[며 내연이 화이되니]                 | 4                         |                              |                                   |                   |                  |
| 신청                                    | ① 기단을 전력이                        | 는 수에 포죄이는을 꾸르시                      | 10 41 4 4 6 6 6 6             | <b>.</b>                  |                              |                                   |                   |                  |
| 내중빙서류 시청                              | 조회기간 1주일                         | 1개월 3개월 6                           | 5개월 2020/04                   | /13 🛗 ~ 202               | 20/04/13 🛗 조회                |                                   |                   |                  |
| ····································· |                                  |                                     |                               |                           |                              |                                   |                   |                  |
|                                       | 일자/주문변호                          | 구분                                  | 용도                            |                           | 금액                           | 승인번호                              | 영수                | 증 출력             |
| 핑수첩                                   | 2020.04.13                       | 1031-0143                           | нπ                            |                           | 1 640 600 01                 |                                   | 40315             | 여스조 *            |
| 특평 작성                                 | 12345678                         | 신용카드매울신                             | <u>"</u> #                    |                           | 1,610,680원                   |                                   | 신용카드              | 경수응 울            |
|                                       |                                  |                                     |                               |                           |                              |                                   |                   |                  |
| 이 사다 내 여                              | 2020.04.12                       |                                     |                               |                           |                              |                                   |                   |                  |

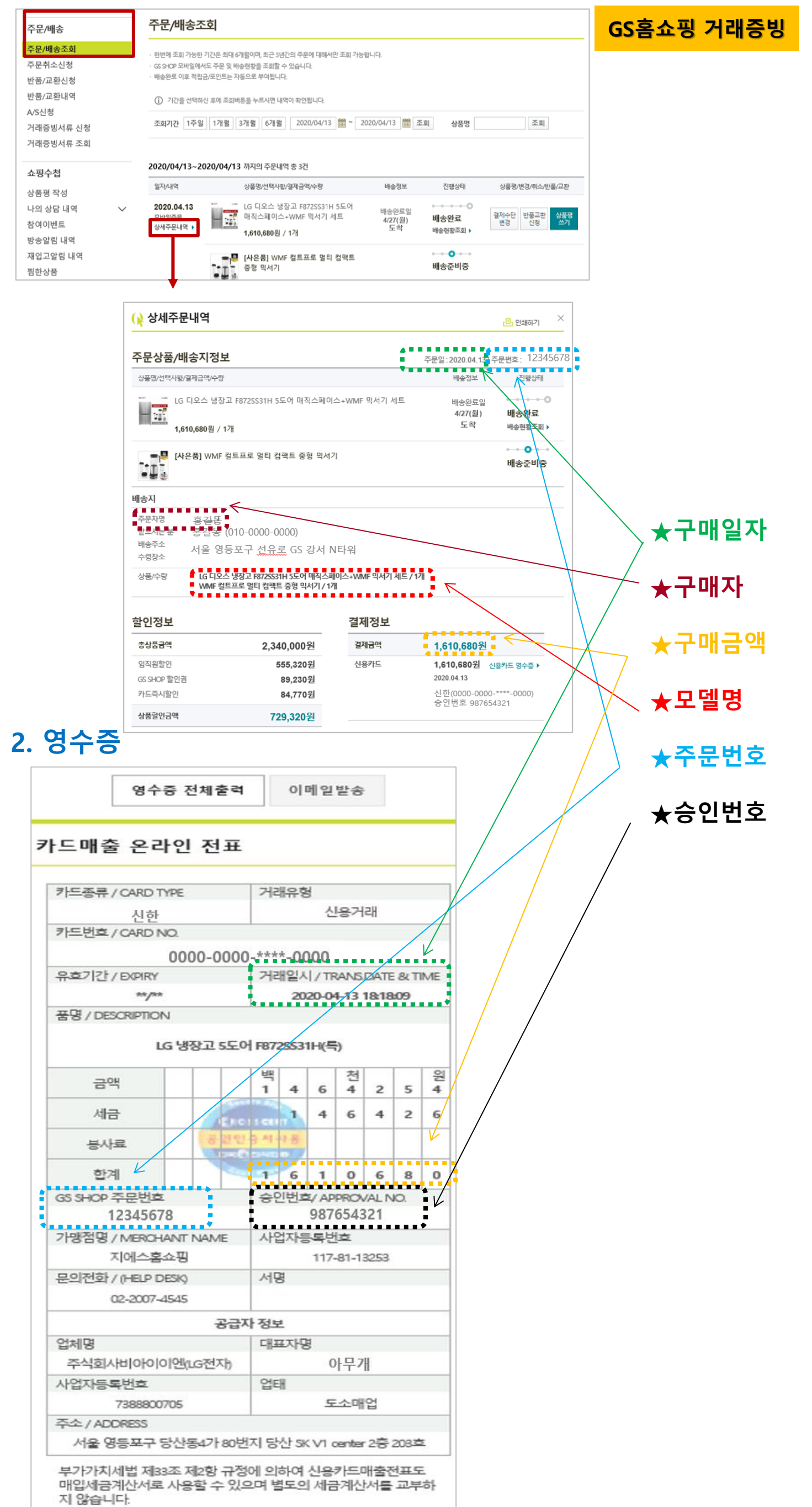